Chapter 14

# Processing Multiple Transactions for the Same Employee or Item Number

#### **Chapter Topics**

| Processing Multiple Transactions for the Same Employee or Same |      |
|----------------------------------------------------------------|------|
| Item Number                                                    | 14-3 |
| Same Effective Date for the Same Employee (Eff Seq)            | 14-3 |
| Same Effective Date for the Same Item Number                   | 14-4 |

This page intentionally left blank.

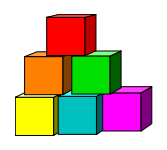

# Processing Multiple Transactions for the Same Employee or Same Item Number

## Same Effective Date for the Same Employee (Eff Seq)

To process multiple (two or more) transactions with the same effective date (**Eff Dt**) for one employee, the order in which the transactions should occur must be designated in the **Seq** data field on the **Transaction Request 1** page.

Multiple transactions for one employee with the same effective date must be sequenced even if the transactions are submitted on different dates.

The first transaction in the sequence <u>must have been processed by DCS before the second</u> <u>transaction can be submitted</u>.

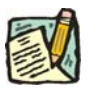

**NOTE:** Many transactions in NYSTEP are submitted as a single request. For example, an appoint leave or an appoint continue establishes the appointment and the hold at the same time. Appoint Leave combos establish the appointment/hold/reinstatement at the same time. Appoint Continue combos establish the appointment, hold of the appointment, reinstatement to the appointment, and separation/hold in the "old" item at the same time. In addition, many IAG or XAG appointments provide a mechanism for designating a Separation Reason and also don't require sequencing.

#### **To Process a Sequenced Transaction:**

- 1. Submit the first transaction with the default **Eff Seq** of *0*.
- 2. After the first transaction has been processed by DCS, submit the second transaction with an **Eff Seq** of *1*.
- **3.** If there is a third transaction with the same effective date, after the second transaction has been processed by DCS, submit the third transaction with an **Eff Seq** of 2.

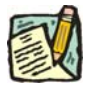

**NOTE:** If a payroll deadline requires immediate approval of the first transaction so the second transaction can be submitted, be sure to check the box by the **#1** comment field on the **Transaction Comments** page or call your DCS Status Examiner.

### Same Effective Date for the Same Item Number

To process multiple (two or more) transactions with the same effective date (**Eff Dt**) against the same item number the transactions should be submitted in the order in which they need to be processed.

#### Example:

Transaction 1: Change Line for Employee A out of Item # 10001 effective July 1.

Transaction 2: Promote Employee B with Provisional status to Item # 10001 effective July 1.

NYSTEP will find Item # 10001 filled as DCS processing of the transaction has not yet taken place. A Warning is displayed, but will not prevent the transaction from being submitted.

When DCS processes Transaction 1, Item # 10001 becomes vacant allowing DCS to process Transaction 2.

Agency can note Social Security Number of related transaction in the **#9** comment of the **Transaction Comments** page.

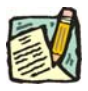

**NOTE:** A Status Examiner will contact the agency only if the item is filled more than 100% after the complete series of transactions has been processed.